# Cómo Personalizar Etiquetas Físicas con Códigos QR Usando Software Zebra

help.fracttal.com/hc/es-es/articles/34697005311373-Cómo-Personalizar-Etiquetas-Físicas-con-Códigos-QR-Usando-Software-Zebra

Puedes personalizar la impresión de **códigos QR** utilizando **software externo de impresión de etiquetas**, permitiéndote ajustar el formato, incluir información adicional y adaptarlo a tus necesidades operativas.

Un ejemplo común es el uso de **impresoras térmicas de etiquetas**, como **Zebra**, diseñadas para este tipo de impresión. Sin embargo, otros modelos y marcas pueden ser compatibles, por lo que recomendamos verificar su compatibilidad antes de la configuración.

### Paso 1: Exportar datos desde Fracttal One

**1.** Accede al módulo **"Catálogos"** en Fracttal One y selecciona la opción **"Equipos"**. Dentro de esta sección, encontrarás la lista de todos los activos registrados en la plataforma. Selecciona los activos cuyos códigos QR deseas imprimir.

**2.** Haz clic en la opción **"Exportar"**. El sistema generará un archivo Excel con los datos de los activos seleccionados.

|            | activos<br>equipos  |                   |                                                          |          | Q Buscar         | æ 🙎                                                    | JC ~      |
|------------|---------------------|-------------------|----------------------------------------------------------|----------|------------------|--------------------------------------------------------|-----------|
|            | (3) Seleccionado    |                   |                                                          |          |                  | ť                                                      | i :       |
| e          | 프 Lista °뚾 Árbo     |                   |                                                          |          |                  | 🕁 Abrir PDF                                            |           |
|            | Habilitado          | Fuera de servicio | Descripción                                              | Código   | Nombre           | <ul> <li>Exportar</li> <li>Exportar masivar</li> </ul> | nente     |
| $\bigcirc$ | Si                  | No                | { 00001-2 } FA mantenimiento J                           | 00001-2  | FA mantenimiento | ම Imprimir QR                                          |           |
| •          | Si                  | No                | { 0000-4 } VENTILADOR MECANICO MAQUET CRITICAL CARE 2500 | . 0000-4 | VENTILADOR MEC   | 1mportar                                               |           |
|            | No                  | Si                | { 000-2 } VENTILADOR MECANICO ARYZTA 2500 RPM            | 000-2    | VENTILADOR MEC   | Eliminar Datos in                                      | portados  |
| 0          | No                  | No                | { 000-3 } VENTILADOR MECANICO ARYZTA 2500 RPM            | 000-3    | VENTILADOR MEC   |                                                        | Campos    |
| Ο          | No                  | No                | { 05 } BEBEDOURO - JOÃO LUCAS                            | 05       | BEBEDOURO - JOÃ  | Clonar Activo                                          |           |
| Ο          | Si                  | No                | { 070128 } BOMBA SUMERGIBLE bombas-chile 380             | 070128   | BOMBA SUMERGIB   |                                                        | bombas-cn |
| Ο          | Si                  | No                | { 070129 } BOMBA SUMERGIBLE bombas-chile 380             | 070129   | BOMBA SUMERGIB   | LE                                                     | bombas-ch |
| Ο          | Si                  | No                | { 080167 } MOTOR SICMEMOTORI 380/440/440                 | 080167   | MOTOR            |                                                        | SICMEMOT  |
| Ο          | Si                  | No                | { 090403 } CONJUNTO MOTOR CC Y VENTILACION FORZADA ORE   | 090403   | CONJUNTO MOTOF   | CC Y VENTILACION FO                                    | OREMOR    |
| Ο          | Si                  | No                | { 10000844 } PERFORADORA HIDRAULICA ATLAS COPCO 2003     | 10000844 | PERFORADORA HID  | RAULICA                                                | ATLAS COF |
| Ο          | Si                  | No                | { 10000860 } PERFORADORA HIDRAULICA ATLAS COPCO 2005     | 10000860 | PERFORADORA HID  | RAULICA                                                | ATLAS COF |
| Ο          | Si                  | No                | { 10000881 } PERFORADORA HIDRAULICA ATLAS COPCO 2006     | 10000881 | PERFORADORA HID  | RAULICA                                                | ATLAS COF |
| Mo         | ostrando 50 de 5839 |                   |                                                          |          |                  |                                                        | +         |

3. Abre el archivo Excel exportado y crea una nueva hoja.

**4.** Copia los datos que deseas incluir en la etiqueta, como **Url Código QR**, **Código**, **Nombre y Marca**.

|   | А                                                                | В      | С                   | D                    |
|---|------------------------------------------------------------------|--------|---------------------|----------------------|
| 1 | QR Público                                                       | Código | Nombre (C)          | Marca (C)            |
| 2 | https://one.fracttal.com/gr/3e9b6c4c-ec7f-4363-bdb6-7277bc571178 | 0000-4 | VENTILADOR MECANICO | MAQUET CRITICAL CARE |
|   |                                                                  |        |                     |                      |
| 3 | https://one.fracttal.com/qr/1c5dcc5e-c527-4f6d-8f21-19b31cdf6eb1 | 000-2  | VENTILADOR MECANICO | ARYZTA               |
| 4 | https://one.fracttal.com/qr/e14781cd-43e8-49f3-a570-e1d5d71c98e8 | 000-3  | VENTILADOR MECANICO | ARYZTA               |
| 5 |                                                                  |        |                     |                      |

**5.** Asegúrate de que la hoja con los datos sea la primera del archivo. Luego, guarda y cierra el archivo.

### Paso 2: Configurar la impresión en el software de Zebra

**1.** Abre el software de impresión Zebra y crea una nueva etiqueta.

| 図 La Constant ZebraDesgner Protessional -                                                                                                    |                                                                                                    |                                                                      |  |  |  |  |  |
|----------------------------------------------------------------------------------------------------|----------------------------------------------------------------------------------------------------|----------------------------------------------------------------------|--|--|--|--|--|
| Archivo Inicio Datos Vista Ayuda                                                                                                    |                                                                                                    |                                                                      |  |  |  |  |  |
| M Contar     Galarian     ✓ 4     ✓ Artal     ✓ 4     ✓ Artal     Imprime     Prop       Pograf Copiar formato     B     I     U     S     S     S     S     Artal     Imprime     Prop       Portapapeles     Fuente     rs     Acción     Adm                                                                                                    | edades de la de la |                                                                      |  |  |  |  |  |
| Crear una nueva etiqueta  Crear una nueva etiqueta  Abri  Archivos recientes  Eiqueta 2.nbi  Ciusen/Pablic/Documents/ZebraDesigner 3/Designer/ZebraDesign}Address Label,  Eiqueta test 1.nbi  Ciusen/Public/Documents/ZebraDesigner 3/Designer/ZebraDesign}Address Label,  Address_LabeLnibi  Ciusen/Public/Documents/ZebraDesigner 3/Designer/ZebraDesign}Address Label, | Get more from your printer with Print<br>Recursos de aprendizaje<br>Régina de Inicio Soporte técnico Archivos de muestra                                                                                                    | DNA<br>merer<br>DIA<br>DIA<br>DIA<br>DIA<br>DIA<br>DIA<br>DIA<br>DIA |  |  |  |  |  |
|                                                                                                    | Información del software<br>Licondia: ZebraDesigner Professional<br>Versión: 3.2.1 (Generación 570)<br>Printing from SAZ??<br>Simplify label design, reduce the number<br>of label templates and print faster.                                                                                                    |                                                                      |  |  |  |  |  |

- 2. Configura los parámetros de la etiqueta:
  - Tipo de papel: Rollo de etiquetas.
  - Orientación: Vertical u horizontal según el diseño de la etiqueta.
  - Dimensiones: Ajusta el ancho y alto de la etiqueta según el formato utilizado.

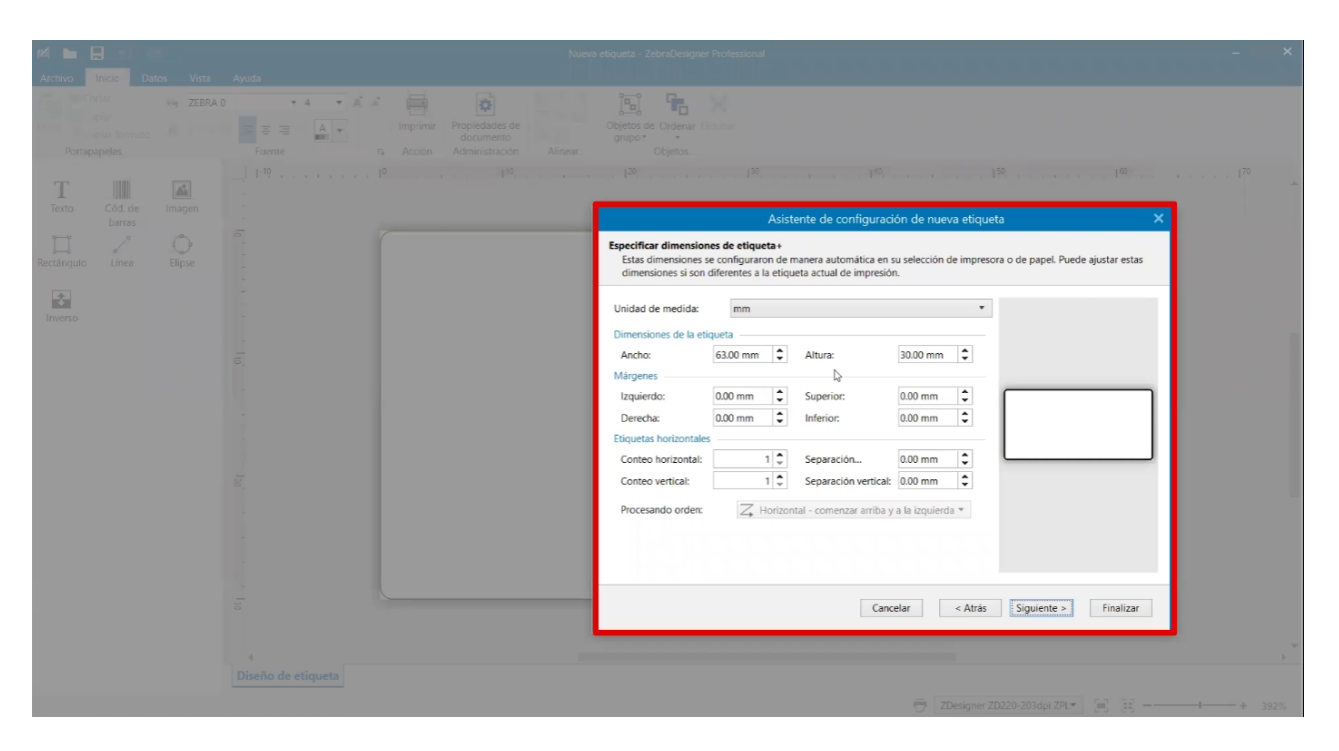

3. Guarda la plantilla de la etiqueta para futuras impresiones.

## Paso 3: Importar el archivo Excel al software de Zebra

1. Ve a la pestaña Datos y selecciona Excel.

**2.** En el asistente de base de datos, examina y selecciona el archivo exportado de Fracttal One.

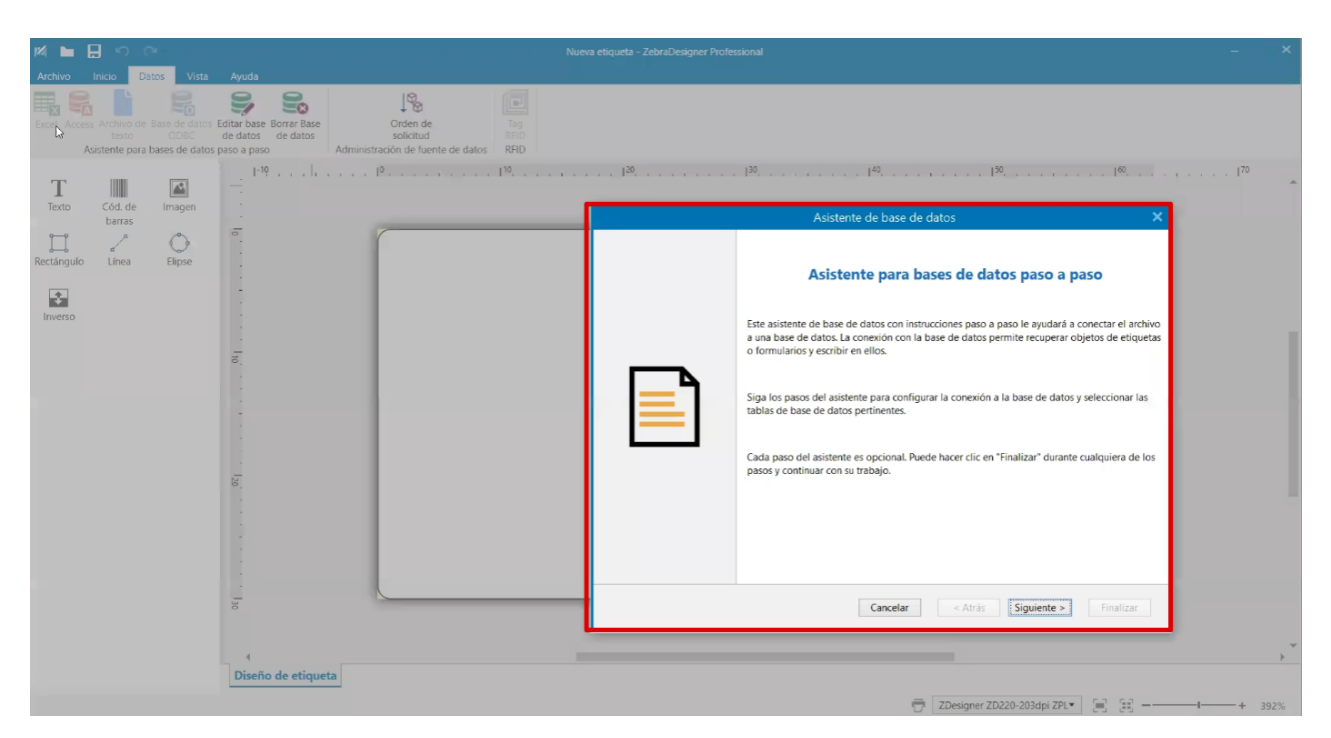

**3**. Verifica que las columnas importadas contengan los datos correctos (URL, Código, Nombre, Marca, etc.).

| M 🖿 🕂 നിന്നും നിന്നും 🖬                                                                                                |                                               | Nusva etiqueta - ZebraDesigner Professional – 🖉 🐥                                                                                                    |
|----------------------------------------------------------------------------------------------------|-----------------------------------------------|----------------------------------------------------------------------------------------------------|
| Archivo Inicio Datos Vista                                                                                             | Ayuda                                         |                                                                                                    |
| Assterite para bases de datos r<br>Teoto Cod. de daras Imagen<br>barde Unea Bipse<br>Rectangulo Linea Bipse<br>Inverso | Administración de tiente de datos RBD<br>P-19 | 20       20       20       20       20         Asistente de base de datos       X         Tables y columna que usará.         Tables y columna que usará.         Tables y columna que usará.         Tables y columna que usará.         Tables y columna que usará.         Campos de table y columna que usará.         Campos de filtro         Campos de filtro         Que de filtro         Agregar toto >>         Cancelar         Cancelar         Cancelar |
|                                                                                                    |                                               | ZDesigner ZD220-203dpi ZPL▼ [=] [=] [=] + 392%                                                                                                    |

4. Confirma la importación y avanza al diseño de la etiqueta.

### Paso 4: Diseñar la etiqueta personalizada

#### 1. Código QR:

Agrega un código de barras y selecciona la fuente de datos desde el archivo Excel.

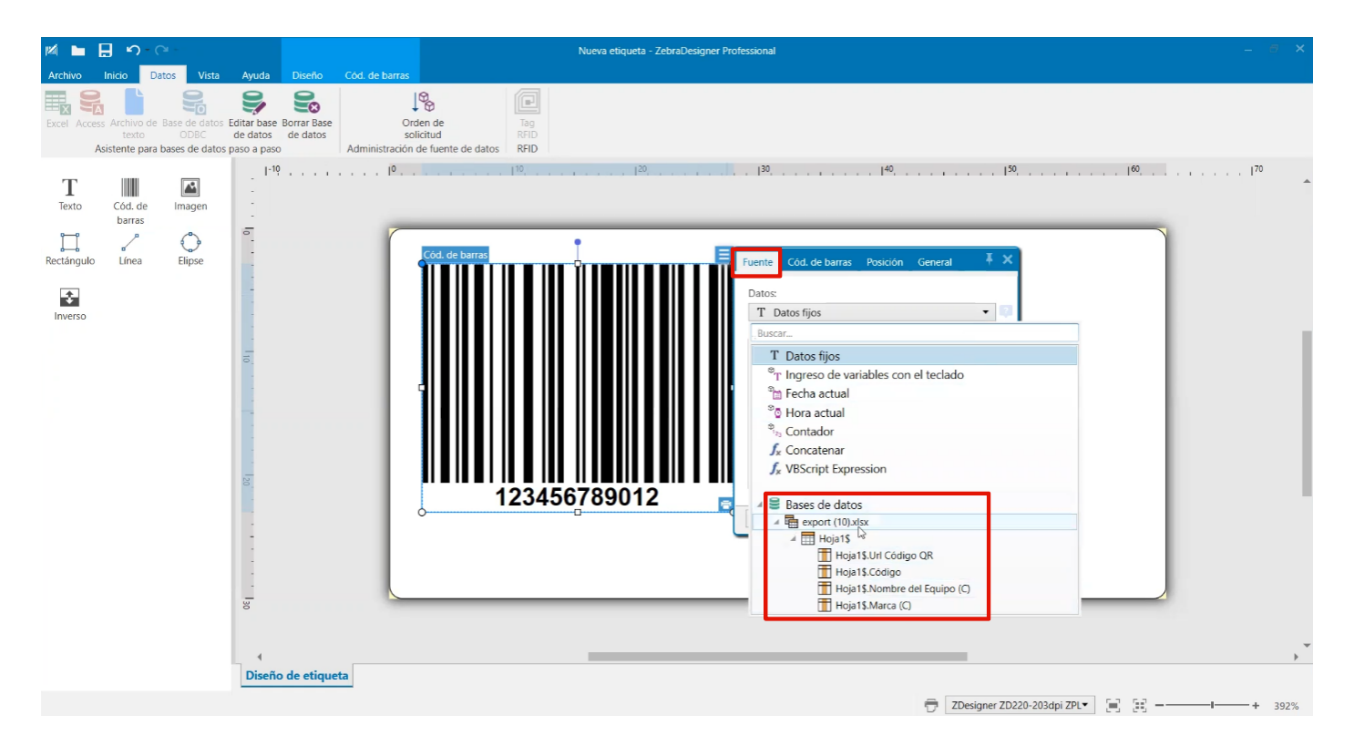

En Cód. de Barras, configura el tipo de código como QR.

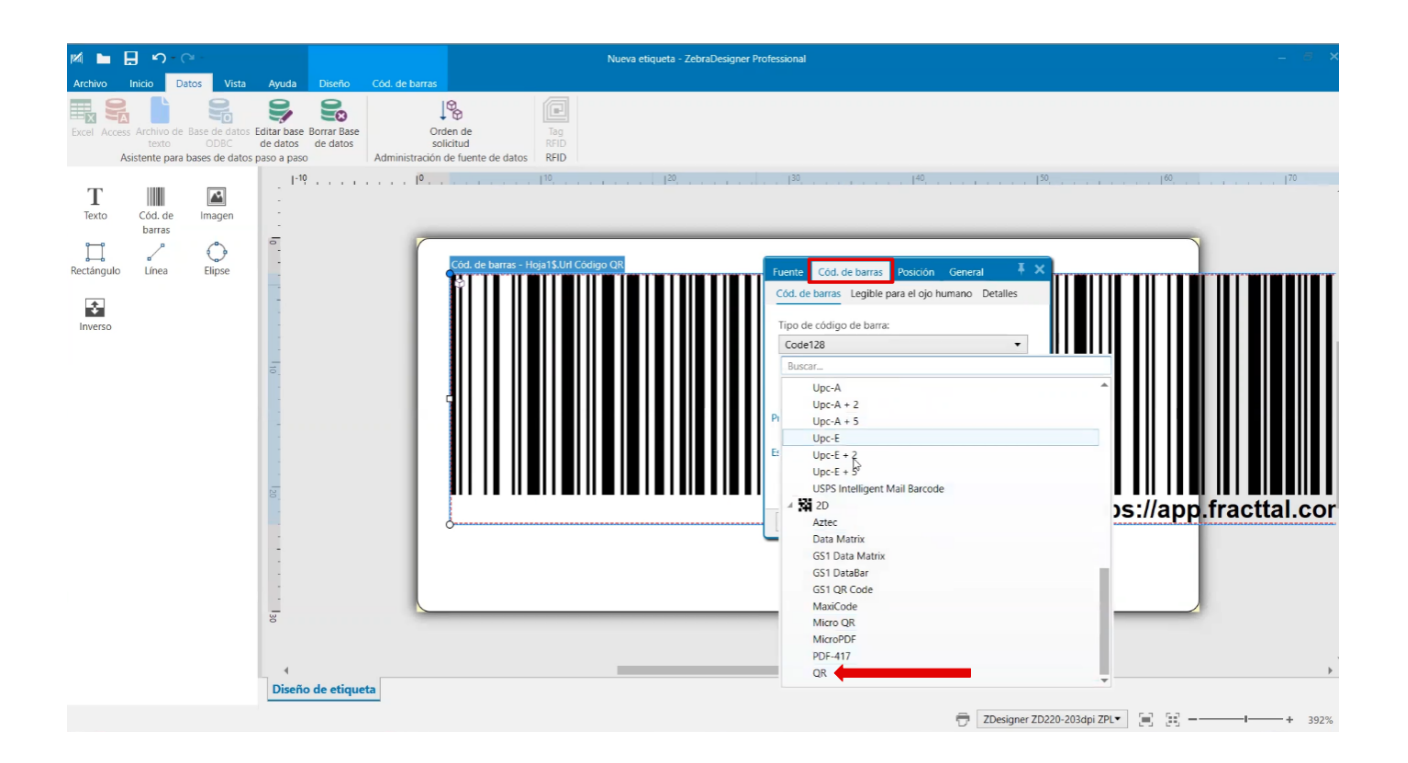

Ajusta el tamaño del código QR según el diseño de la etiqueta.

#### 2. Logotipo de la empresa:

Agrega una imagen y selecciona el archivo con el logotipo.

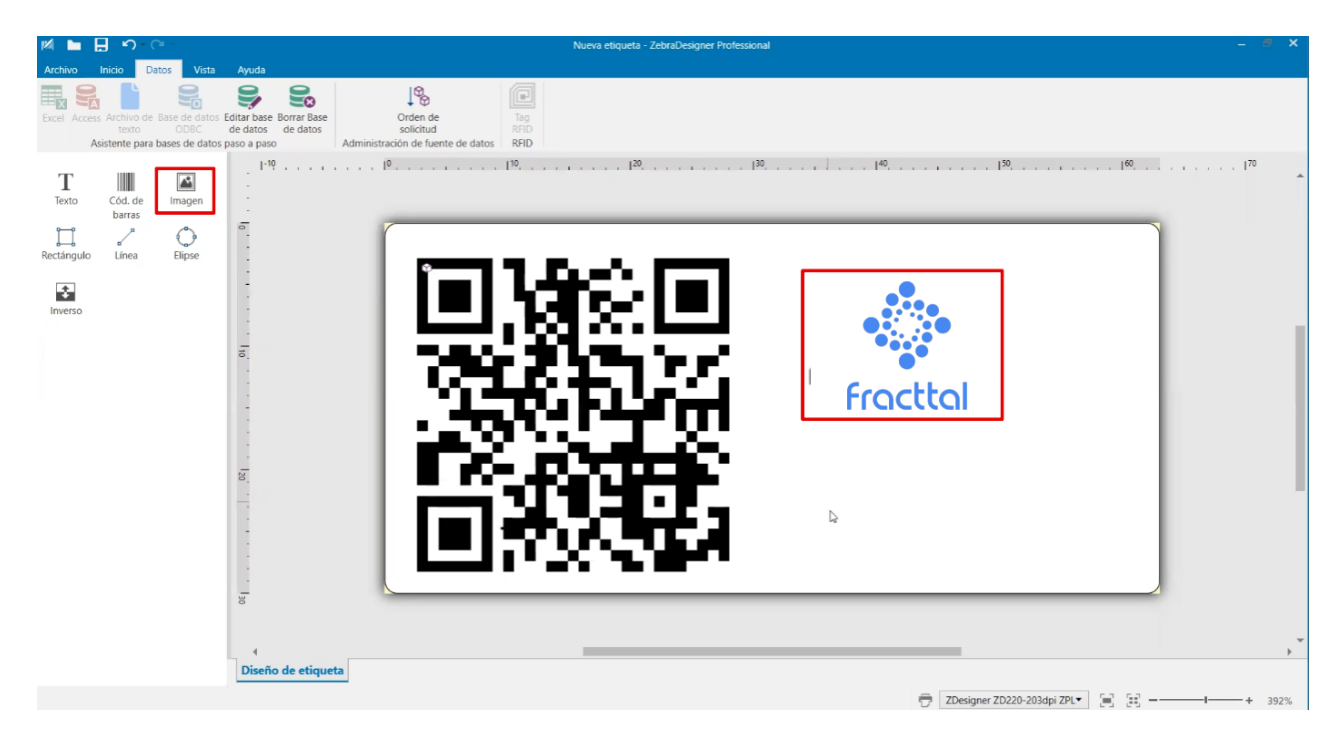

Ajusta el tamaño y la posición dentro de la etiqueta.

#### 3. Texto con información adicional:

Añade cuadros de texto para incluir el **Código, Nombre y Marca**, seleccionando la opción de texto en **datos fijos**.

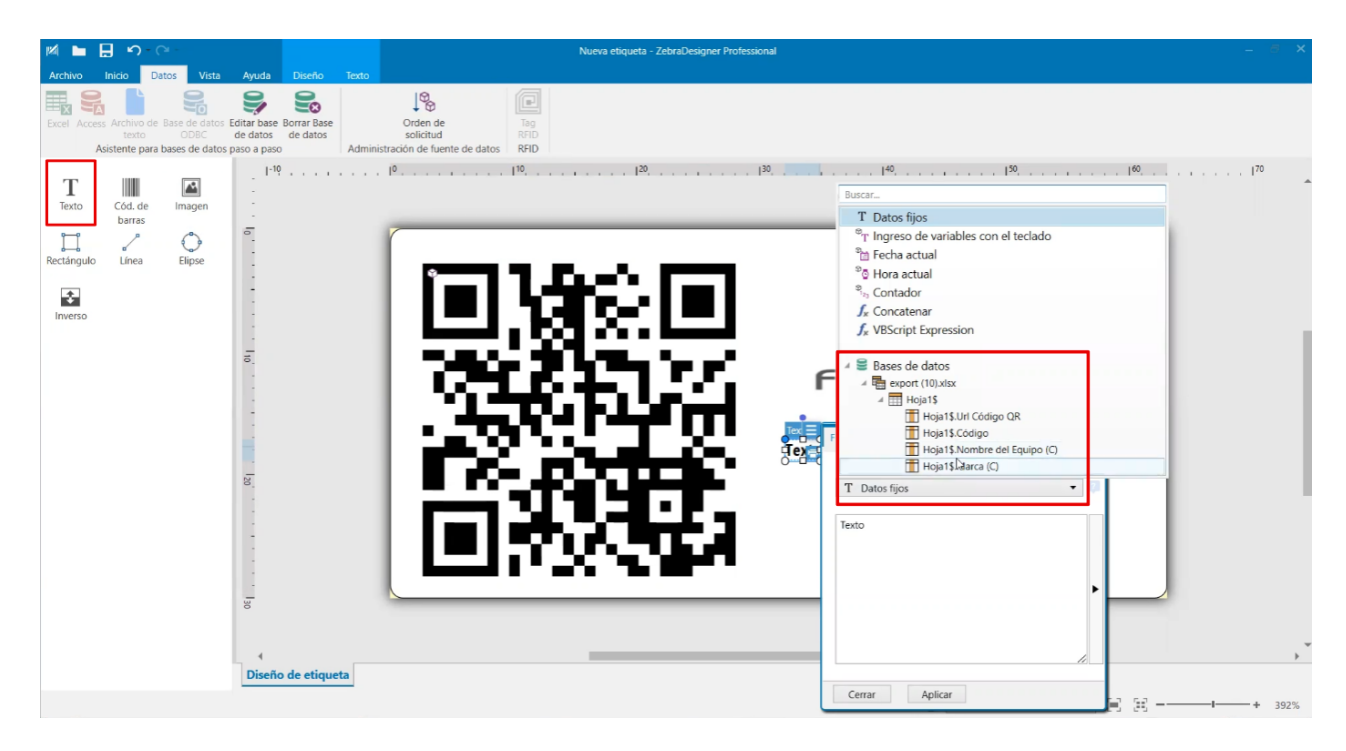

Ajusta el tamaño y formato del texto según la necesidad.

### Paso 5: Imprimir las etiquetas

1. Revisa la configuración de impresión, incluyendo:

- Oscuridad de impresión.
- Cantidad de copias de cada etiqueta.
- Selección de los códigos QR a imprimir.

| A            | Nueva etiqueta - ZebraDesigner Professional                       |        |                |                           |  |
|--------------|-------------------------------------------------------------------|--------|----------------|---------------------------|--|
|              |                                                                   |        |                |                           |  |
| Inicio       | 🖶 Imprimir                                                        |        |                | الله ZEBRA                |  |
| Nuevo        |                                                                   |        |                | `                         |  |
| Abrir        | ZDesigner ZD220-203dpi ZPL                                        | •      |                |                           |  |
| Guardar      | Velocidad (inch/s): 4 *                                           |        |                |                           |  |
| Guardar como | Oscuridad: 30                                                     |        |                |                           |  |
| Imprimir     | Ajustes de impresora                                              |        |                |                           |  |
| Almacanar    | Cantidad                                                          |        |                |                           |  |
| Annacenar    | ○ Número de etiquetas                                             | ÷      |                |                           |  |
| Cerrar       | Número de páginas                                                 | ÷      |                |                           |  |
|              | <ul> <li>Imprimir todas las etiquetas (sin límites)</li> </ul>    | mác    |                |                           |  |
| Opciones     | Hois15                                                            | Cargar | 1940-1949-1947 | Consthed                  |  |
| Acerca de    |                                                                   |        | 1974 B. C. L.  | Fractial                  |  |
|              | Url Códig 💙 Buscar                                                |        |                |                           |  |
| Salir        | Copias Url Código QR Co                                           | ódigo  |                | EMPAQUETADORA HERVEST 001 |  |
|              | 1 1 https://app.fracttal.com/#inventories.equipments/2386 A       | AA-00  |                | HEIDELBERGH               |  |
|              | 2 2 1 C https://app.tracttal.com/#inventories.equipments/186147 0 | NE-R-  |                | AAA 002                   |  |
|              | 4 V 1 C https://app.fracttal.com/#inventories.equipments/2386 A   | AA-00  |                | AAA - 005                 |  |
|              | 5 2 1 C https://app.fracttal.com/#inventories.equipments/186147 0 | NE-R-  |                |                           |  |
|              | 6 🗹 1 🗘 https://app.fracttal.com/#inventories.equipments/2387 A   | AA-00  |                |                           |  |
|              |                                                                   |        |                |                           |  |
|              |                                                                   |        |                |                           |  |
|              | <                                                                 | *      |                |                           |  |
|              | Registros seleccionados: 6/6 1-*                                  |        | ✓ Página       | 1 de 6 🕨                  |  |
|              |                                                                   |        |                |                           |  |

2. Haz clic en Imprimir y espera a que las etiquetas sean generadas.

| B            | Nurva eliqueta - Zebra/Designet Professional                    |          |                                                                                                    |                           |
|--------------|-----------------------------------------------------------------|----------|----------------------------------------------------------------------------------------------------|---------------------------|
|              |                                                                 |          | Ν                                                                                                    |                           |
|              | 🖶 Imprimir                                                      |          | 7                                                                                                    | 凯. ZEBRA                  |
| Nuevo        |                                                                 |          |                                                                                                    | <b>X</b>                  |
| Abrir        | ZDesigner ZD220-203dpi ZPL                                      | •        |                                                                                                    |                           |
| Guardar      | Velocidad (inch/s): 4                                           |          |                                                                                                    |                           |
|              | Oscuridad: 30 *                                                 |          |                                                                                                    |                           |
| Guardar como | Imprimir a fichero                                              |          |                                                                                                    |                           |
| Imprimir     | Ajustes de impresora                                            |          |                                                                                                    |                           |
| Almacenar    | Cantidad                                                        |          |                                                                                                    |                           |
|              | Número de etiquetas                                             | 0        |                                                                                                    |                           |
| Certar       | O Número de páginas                                             | ÷.       | 1011376-101                                                                                                    |                           |
|              | Imprimir todas las etiquetas (sin limites)                      | más      |                                                                                                    |                           |
| Opciones     | Luizt.                                                          | Carpar   | 1. 1960 B 1976 P 1977                                                                                          |                           |
|              | nojal\$                                                         |          | 1 10 <b>10</b> 10 10 10 10                                                                                     | Grachhal                  |
|              | Url Códig 👻 Buscar                                              |          |                                                                                                    | FIGCUGI                   |
|              | ☑ Copias Url Código QR                                          | Código   | a shekara ta shekara ta shekara ta shekara ta shekara ta shekara ta shekara ta shekara ta shekara ta shekara t | EMPAQUETADORA HERVEST 001 |
|              | 1 🗹 1 🗘 https://app.fracttal.com/#inventories.equipments/2386   | AAA-00 ^ |                                                                                                    |                           |
|              | 2 2 1 C https://app.fracttal.com/#inventories.equipments/186147 | ONE-R-   |                                                                                                    | HEIDELBERGH               |
|              | 3 2 1 C https://app.fracttal.com/#inventories.equipments/2387   | AAA-00   |                                                                                                    | AAA - 003                 |
|              | 4 V 1 https://app.fracttal.com/#inventories.equipments/2386     | AAA-00   |                                                                                                    |                           |
|              | 5 2 1 C https://app.fracttal.com/#inventories.equipments/186147 | ONE-R-   |                                                                                                    |                           |
|              | 6 ⊻ 1 w https://app.tracttal.com/#inventories.equipments/2387   | AAA-00   |                                                                                                    |                           |
|              |                                                                 |          |                                                                                                    |                           |
|              |                                                                 |          |                                                                                                    |                           |
|              | 4                                                               |          |                                                                                                    |                           |
|              | Registros seleccionados: 6/6 1-#                                |          | < Página                                                                                                    | 1 de 6 🕨                  |
|              |                                                                 |          |                                                                                                    |                           |

Siguiendo estos pasos, puedes personalizar la impresión de códigos **QR** con información relevante de Fracttal One utilizando un software externo como Zebra.